# Private Non-Profit Submit Request For Public Assistance (RPA)

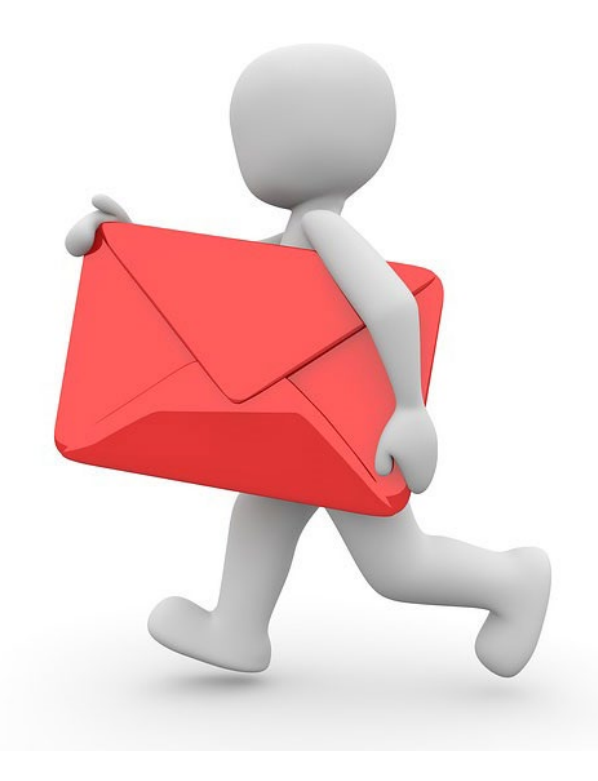

### Private Non-Profit Request for Public Assistance

| 1 Start                                                                                                    | 2 General Info | 3 Contacts | 4 Addresses | 5 PNP Info | 6 Justification | 7 Other Info | 8 Submit |
|----------------------------------------------------------------------------------------------------|----------------|------------|-------------|------------|-----------------|--------------|----------|
| Welcome to the FEMA Request for Public Assistance (RPA) process. Over the next few minutes we will ask you a series of questions regarding your organization, contacts, mailing addresses, and supporting information. Once complete, you will be provided with the opportunity to review your submission and, once you are satisfied, you will then be able to directly submit your RPA to FEMA. |                |            |             |            |                 |              |          |
| Following submission you will receive automatic notifications and will be able to track the progress of your RPA review. If your organization is deemed eligible for Public Assistance by FEMA, you will be automatically notified and will be able to use this system to collaborate with your FEMA partners.                                                                                    |                |            |             |            |                 |              |          |
| Prior to starting this process, you may wish to click here to review your Organization Profile to ensure that all your information is up-to-date.<br>To get started, press the <b>Next</b> button at the bottom of this form.                                                                                                    |                |            |             |            |                 |              |          |
| ← PREV NEXT → つ CANCEL                                                                                                    |                |            |             |            |                 |              |          |
|                                                                                                    |                |            |             |            | Click<br>Next   | t            |          |

# **General Information**

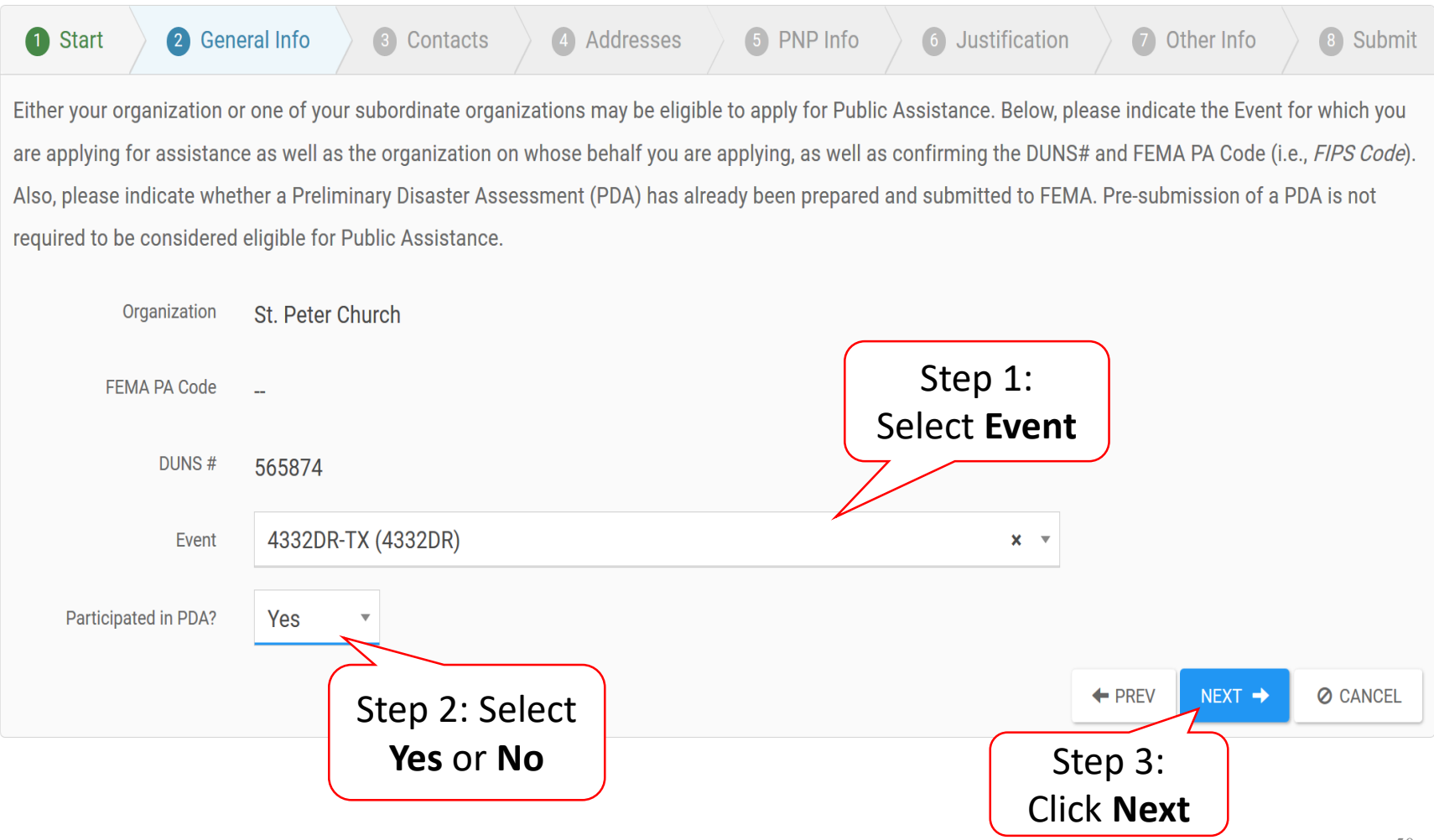

#### **Primary And Alternate Contact Information**

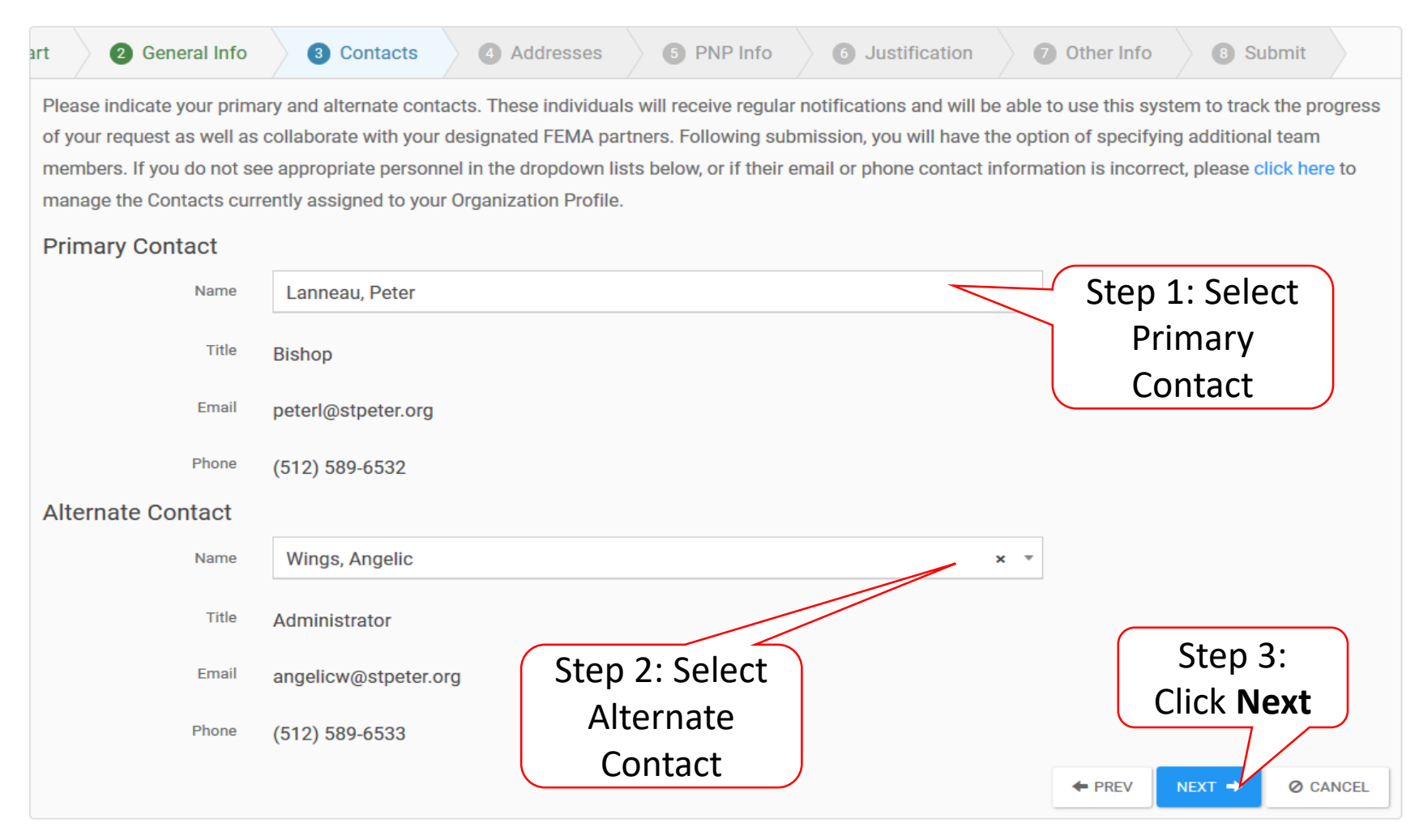

#### Verify/Change Primary Location & Mailing Address

| I Info 3 Contacts                                                                 | 4 Addresses 5 PNP Int                                                                                                    | fo 6 Justification                                                                                 | Other Info                                                            | 8 Submit                                                 |                                                        |
|-----------------------------------------------------------------------------------|----------------------------------------------------------------------------------------------------|----------------------------------------------------------------------------------------------------|-----------------------------------------------------------------------|----------------------------------------------------------|--------------------------------------------------------|
| Please indicate your phy<br>formal correspondence.<br>lists below, or if they are | sical and mailing addresses. These may<br>Following submission, you will have the<br>incorrect, please click here to manage th | be the same, of course. These<br>option of modifying these addr<br>ne Locations currently assigned | addresses will be u<br>resses. If you do no<br>d to your Organization | ised for meeting s<br>t see appropriate a<br>on Profile. | cheduling and for sending<br>addresses in the dropdown |
| Primary Location                                                                  | HANGE                                                                                                    | Step 1: Verify                                                                                     |                                                                       |                                                          |                                                        |
| Address                                                                           | 1309 Rutherford Lane                                                                                                    | Primary                                                                                            |                                                                       |                                                          |                                                        |
| City                                                                              | Austin                                                                                                    | Location or                                                                                        |                                                                       |                                                          |                                                        |
| State                                                                             | Texas                                                                                                    | Click Change                                                                                       | )                                                                     |                                                          |                                                        |
| Zip                                                                               | 78753                                                                                                    |                                                                                                    |                                                                       |                                                          |                                                        |
| County                                                                            | Travis County                                                                                                    | Step 2: Verify                                                                                     |                                                                       |                                                          |                                                        |
| Mailing Address CH                                                                | HANGE                                                                                                    | Mailing                                                                                            |                                                                       |                                                          |                                                        |
| Address                                                                           | 1309 Rutherford Lane                                                                                                    | Address or                                                                                         |                                                                       |                                                          |                                                        |
| City                                                                              | Austin                                                                                                    | Click Change                                                                                       | )                                                                     |                                                          |                                                        |
| State                                                                             | Texas                                                                                                    |                                                                                                    |                                                                       |                                                          | Step 3:                                                |
| Zip                                                                               | 78753                                                                                                    |                                                                                                    |                                                                       | Cl                                                       | ick Next                                               |
| County                                                                            | Travis County                                                                                                    |                                                                                                    |                                                                       |                                                          |                                                        |
|                                                                                   |                                                                                                    |                                                                                                    |                                                                       | + PREV                                                   | NEXT → Ø CANCEL                                        |

#### Request Public Assistance

| Contacts Addresses PNP Info<br>FEMA and State personnel will use this questionnaire to determine<br>44 CFR 206.221). Owners of critical facilities (i.e., power, water (inc<br>irrigation purposes), sewer, wastewater treatment, communication<br>work (debris removal and emergency protective measures) and per<br>can apply directly to FEMA for assistance for emergency work, but<br>permanent work. If the owner of a non-critical facility does not qual<br>the owner may apply to FEMA for assistance. | Justification Other Info O Submit<br>the eligibility of specific facilities of an approved Private<br>sluding providing by an irrigation organization or facility, it<br>is and emergency medical care) can apply directly to FEM<br>manent work (repair, restore or replace a damaged facilit<br>must first apply to the U.S. Small Business Administratio<br>lify for an SBA loan or the cost to repair the damaged faci | Non-Profit (PNP) organization (See<br>fit is not provided solely for<br>(A for assistance for emergency<br>ity). Owners of non-critical facilities<br>on (SBA) for assistance for<br>cility exceeds the SBA loan amount, |
|----------------------------------------------------------------------------------------------------|----------------------------------------------------------------------------------------------------|----------------------------------------------------------------------------------------------------|
| Name of the damaged facility and location                                                                                                    | St. Peter Church                                                                                                    |                                                                                                    |
| What was the primary purpose of the damaged facility?                                                                                                    | Public religious facility                                                                                                    |                                                                                                    |
| is the facility a critical facility as described above?                                                                                                    | O Yes 🖲 No                                                                                                    | Step 1: Enter                                                                                                    |
| Who may use the facility?                                                                                                    | Open to the Public                                                                                                    | and answer                                                                                                    |
| is there a fee to use the facility?                                                                                                    | O Yes 🖲 No                                                                                                    | questions                                                                                                    |
| Was the facility in use at the time of the disaster?                                                                                                    | Yes No                                                                                                    | questions                                                                                                    |
| Did the facility sustain damage as a direct result of the disaster?                                                                                                    | Yes O No                                                                                                    |                                                                                                    |
| What type of essistance is being requested?                                                                                                    | Public Assistance                                                                                                    |                                                                                                    |
| Does the PNP organization own the facility?                                                                                                    | ● Yes ○ No                                                                                                    | Chara De Cliale tha                                                                                                    |
| Provida Proof of Ownership                                                                                                    | % Attach Proof of Ownership                                                                                                    | Step 2: Click the                                                                                                    |
| Does the PNP organization have the legal responsibility to repair the facility?                                                                                                    | Yes No                                                                                                    | blue items to                                                                                                    |
| Provide Proof of Legal Responsibility                                                                                                    | % Attach Proof of Legal Responsibility                                                                                                    | attach required                                                                                                    |
| is the facility insured?                                                                                                    | Yes No                                                                                                    | documont                                                                                                    |
| Provide Copy of Insurance Policy                                                                                                    | % Attach Copy of Insurance Policy                                                                                                    | document                                                                                                    |
| Additional Information or commants                                                                                                    |                                                                                                    |                                                                                                    |
| Additional Documentation                                                                                                    |                                                                                                    |                                                                                                    |
| Please provide valid Charter and/or By-Laws                                                                                                    | % Attach Charter and/or By-Laws                                                                                                    | Step 3:                                                                                                    |
| Please provide valid Accreditation                                                                                                    | % Attach Accreditation                                                                                                    | Click Next                                                                                                    |
| Prease provide valid Tax Exemption Certificate                                                                                                    | % Attach Tax Exemption Certificate                                                                                                    |                                                                                                    |

#### Enter PNP Information

# **Attaching PNP Required Documents**

| nt        | Attach Proof of Ownership                                                                                                    | ×  |  |  |  |  |  |  |
|-----------|----------------------------------------------------------------------------------------------------|----|--|--|--|--|--|--|
| ~         | Please either select an existing document from your Organization profile or upload a new document to your Organization profile to be sel<br>using the <b>Upload New</b> button. |    |  |  |  |  |  |  |
| e         | e Selected Documents to Attach<br>No Proof of Ownership documents selected.                                                                                                    |    |  |  |  |  |  |  |
|           | Available Documents to Attach Category Select                                                                                                    |    |  |  |  |  |  |  |
|           | Q Search ?                                                                                                    |    |  |  |  |  |  |  |
| ~         | Filename LE Description Lt Size Lt Category Lt Uploaded Date Lt Uploaded By Lt                                                                                                  | t. |  |  |  |  |  |  |
| ~         | No data available       5       Showing 0 to 0 of 0 entries                                                                                                    |    |  |  |  |  |  |  |
| (s ~<br>~ |                                                                                                    |    |  |  |  |  |  |  |
| ~         | Click Upload<br>New Attach selected @ cancel                                                                                                    | L  |  |  |  |  |  |  |

### Add PNP Required Document

|              | Documont                |                                               |                                   | X    |  |
|--------------|-------------------------|-----------------------------------------------|-----------------------------------|------|--|
| Add          | Document                |                                               |                                   |      |  |
| Click Select | A CAUTION: Doci         | ument will be uploaded to                     | the <b>Organization Profile</b> . |      |  |
| Document     | SELECT DOCUMENT         | (Max Size: 100MB)                             |                                   |      |  |
|              | Filename                |                                               |                                   |      |  |
|              | Description             |                                               |                                   |      |  |
|              | Types                   | All                                           |                                   |      |  |
| ×            | Category                | Please select a category                      |                                   |      |  |
| sks 🗸        |                         |                                               | ✓ ADD DOCUMENT Ø CAN              | ICEL |  |
|              | Did the facility sustai | In damage as a direct result of the disaster? | ● Yes ⊖ No                        |      |  |
| ~            | 1                       | Nhat type of assistance is being requested?   | FEMA Public Assistance            |      |  |

# **Upload PNP Required Document**

| nt       | Add Document          |                                                      |                               | ×                  |  |
|----------|-----------------------|------------------------------------------------------|-------------------------------|--------------------|--|
| $\sim$   | File Upload           |                                                      |                               | 23                 |  |
|          |                       | C > Desktop > SI Demo Items                          | ✓ Ů Search SI De              | SI Demo Items 🔎    |  |
| <u>_</u> | Organize • New folder |                                                      |                               | · · ?              |  |
| 0        | ^                     | Name                                                 | Date modified                 | Туре               |  |
|          | SELECT DOCUM          | 406 Mitigation Serv                                  | 10/18/2017 8:09 AM            | Microsoft Word Dog |  |
|          | 🔚 Desktop 🖈           | Applicant Cost Summary                               | 10/20/2017 7:58 AM            | Microsoft Word Doc |  |
|          | 📜 Downloads 🖈         | Cat C - Road-Low Water Crossing_406_SI Manual_Page_6 | 10/17/2017 4:46 PM            | JPG File           |  |
|          | Filer 🖻 Documents 🖈   | Cat C - Road-Low Water Crossing_SI Manual_Page_1     | 10/17/2017 4:46 PM            | JPG File           |  |
|          | ki liner              | Cat C - Road-Low Water Crossing_SI Manual_Page_2     | 10/17/2017 4:46 PM            | JPG File           |  |
|          | Micro Training Pi     | Cat C - Road-Low Water Crossing_SI Manual_Page_3     | 10/17/2017 4:46 PM            | JPG File           |  |
|          |                       | Cat C - Road-Low Water Crossing_SI Manual_Page_4     | 10/17/2017 4:46 PM            | JPG File           |  |
|          | Step 1: CIICK         | Cat C - Road-Low Water Crossing_SI Manual_Page_5     | 10/17/2017 4:46 PM            | JPG File           |  |
|          | Salact                | 💼 Charter and Bylaws                                 | 4/28/2018 7:26 AM             | Microsoft Word Doc |  |
|          | JEIELL                | Contract                                             | 4/28/2018 7:26 AM             | Microsoft Word Doc |  |
|          | Document              | 📹 Damaged Equipment summary                          | 7/5/2018 2:28 PM              | Microsoft Word Doc |  |
| ~        |                       | 📹 Debris Management Plan                             | 4/28/2018 7:26 AM             | Microsoft Word Doc |  |
|          | Cate 📔 Documents      | 📜 DI#89973 DR4332 TX WO#9290 SI Inspection Report    | 10/17/2017 4:45 PM            | Adobe Acrobat Doc  |  |
| ~        | Downloads             | DR4332 TX Location                                   | 10/28/2017 2:10 PM            | JPG File           |  |
|          | Music v <             | Glenville PDMG0009 Force Account Labor files         | 5/25/2018 2:43 PM             | Microsoft Word Doc |  |
| s 🗡      |                       |                                                      |                               |                    |  |
|          | File name:            |                                                      | <ul> <li>All Files</li> </ul> | ~                  |  |
| ~        | Did the fact          | Ctar 2, Cl                                           | Open                          | Cancel             |  |
|          |                       | Step 2: Cli                                          | CK                            |                    |  |
| ~        | What type of assistan | ce is being requested? Open                          |                               |                    |  |

### Add Document

| ts Portal                                     |                                                                                                    |     |
|-----------------------------------------------|----------------------------------------------------------------------------------------------------|-----|
| Add Document                                  |                                                                                                    | ×   |
|                                               |                                                                                                    |     |
|                                               | ION: Document will be uploaded to the <b>Organization Profile</b> .                                                                                                   |     |
| SELECT                                        | DOCUMENT Deed.docx                                                                                                    |     |
| Stop 1: Doviour                               | (Max Size: 100MB)                                                                                                    |     |
| Step I. Review                                | Filename Deed.docx                                                                                                    |     |
| information                                   | Description                                                                                                    |     |
|                                               |                                                                                                    |     |
| × -                                           | Types All                                                                                                    | ·   |
| Step 2: Select                                | Category × General Documents                                                                                                    |     |
| Category                                      | Cally identifiable information (PII) WAPNING                                                                                                    |     |
| Document Type                                 | the the Privacy Act of 1974. 5 U.S.C. & 552a. Please ensure that any sensitive personally identifiable information (PII)                                              |     |
| Note: Multiple Category<br>types can be added | d or redacted prior to uploading this file. This includes social security numbers (SSN), birth dates, financial account<br>e addresses, or other similar information. |     |
|                                               |                                                                                                    | CEL |
|                                               | Document                                                                                                    |     |
| Does the PNP organization have the legal res  | ponsibility to re                                                                                                    |     |

#### **Attach Document**

| s Po | ortal              |                                                                                                    | 🌲 🛐 👗 Uzumak |
|------|--------------------|----------------------------------------------------------------------------------------------------|--------------|
|      |                    | Attach Proof of Ownership                                                                                                    | ×            |
|      |                    | Please either select an existing document from your Organization profile or upload a new document to your Organization profile to be selected using the <b>Upload New</b> button. |              |
|      |                    | Selected Documents to Attach                                                                                                    |              |
|      |                    | Available Documents to Attach                                                                                                    |              |
|      |                    | Q Search (?) Category Select                                                                                                    |              |
|      |                    | Filename 1 Description 1 Size 1 Category 1 Uploaded Date 1 Uploaded By 1                                                                                                    |              |
|      |                    | No data available                                                                                                    |              |
|      | Did the 1          | 5 • Previous Next                                                                                                    |              |
|      |                    | Does the PNP organization own the facility?                                                                                                    |              |
|      |                    | Provide Proof of Ownership & Attach<br>Selected                                                                                                    |              |
|      | Does the PNP organ | Ization have the legal responsibility to repair the facility?                                                                                                    |              |

# **Other Information/Comments**

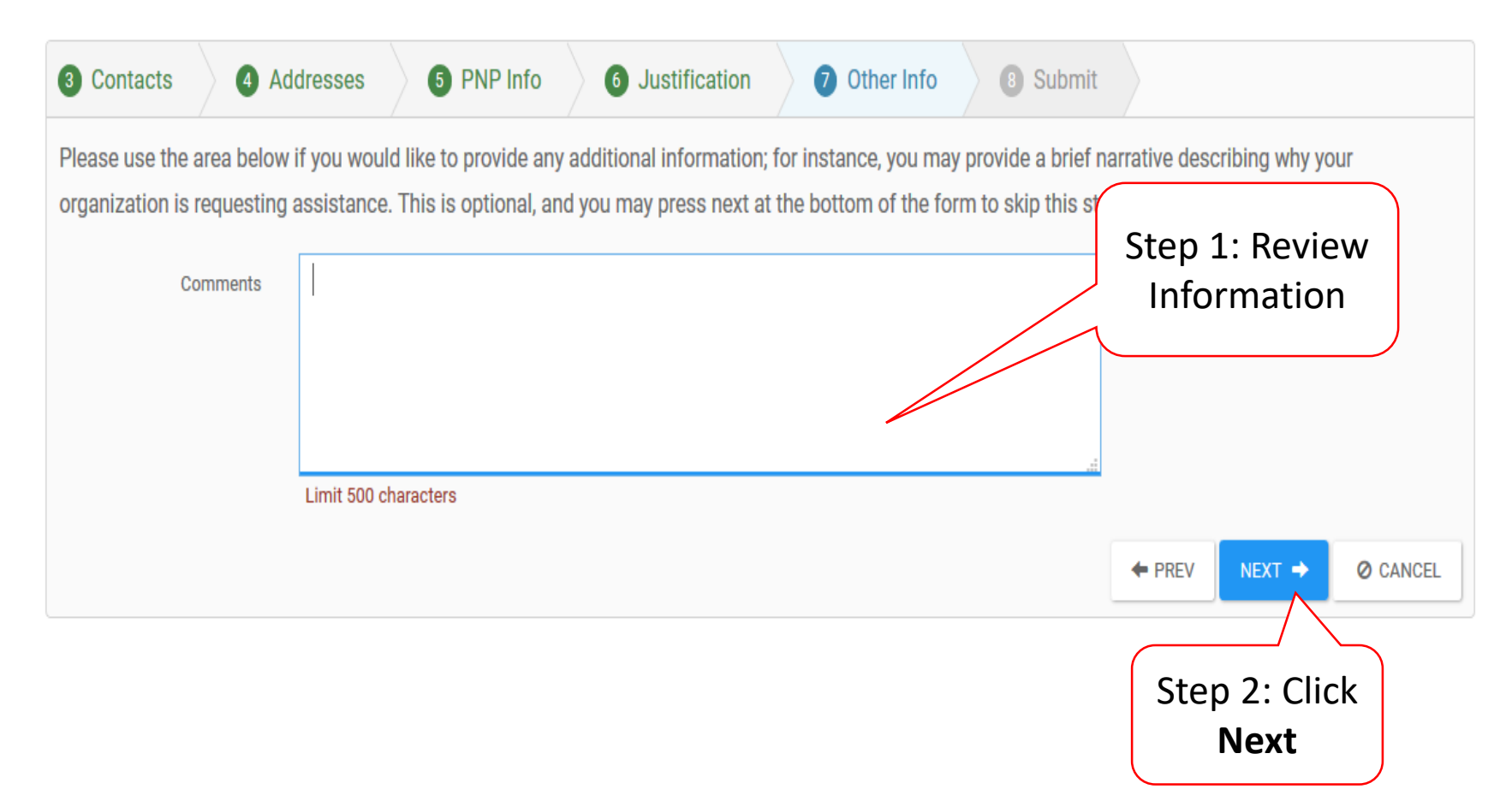

#### **Review Request**

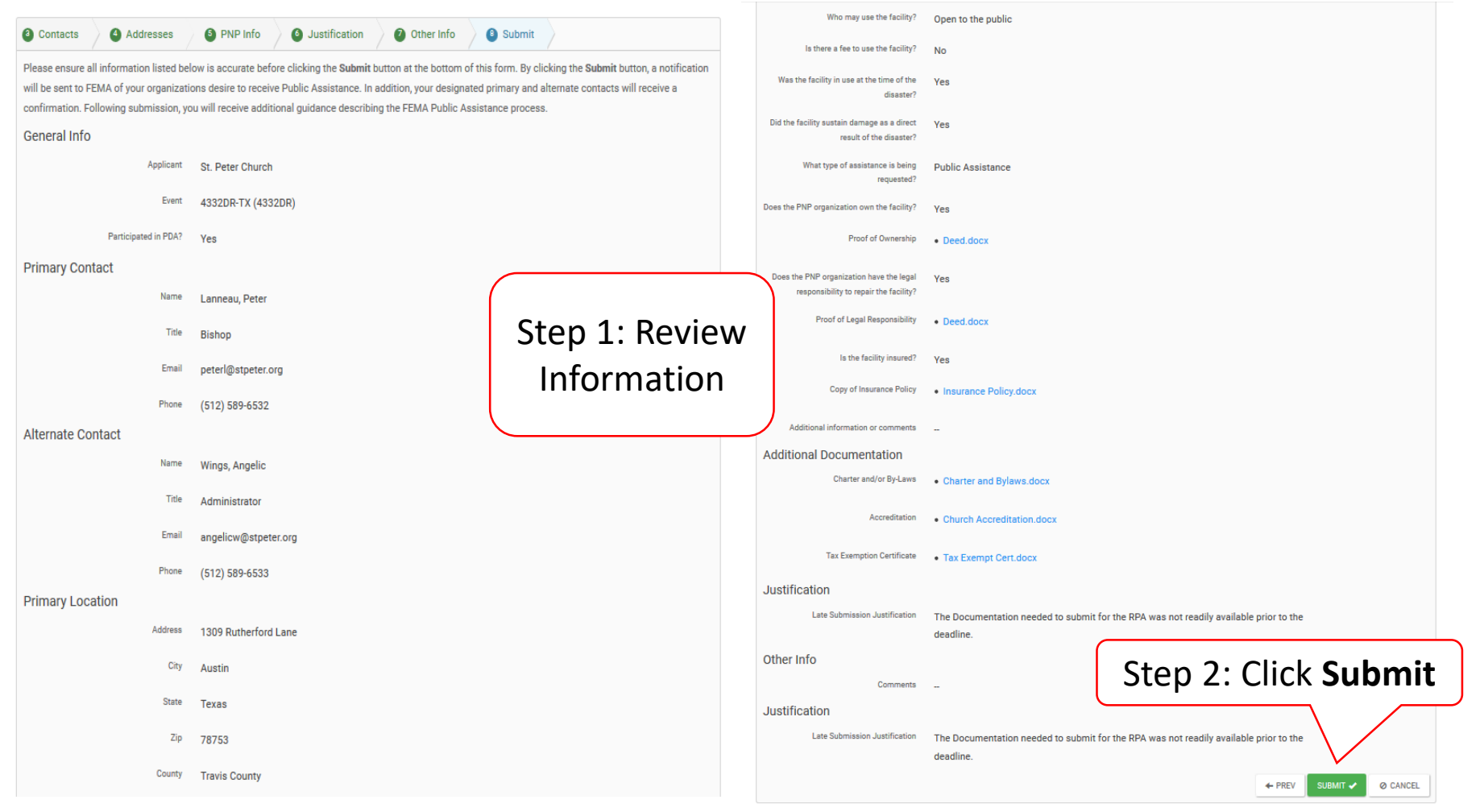

# **Congratulations Screen**

#### Request Public Assistance

**Congratulations!** Your Request for Public Assistance has been successfully processed and has been submitted to your Recipient Organization for review. Once reviewed by your Recipient Organization it will then be submitted onward to be processed by FEMA.

Over the next several days you will receive additional information on the status of your Request for Public Assistance eligibility review. If your organization is deemed eligible for Public Assistance, you will be assigned a Program Delivery Manager (PDMG) who will serve as your single point of contact for FEMA's Public Assistance program. The PDMG will call you to briefly discuss your disaster damages and set up a face-to-face meeting called the Recovery Scoping Meeting. This meeting is designed to discuss in detail your damages and documentation needed to support your claim.

In preparation for the call with the PDMG, please develop a list of damages your organization has sustained from the event and enter them on the Event PA Requests Profile accessible here. Your PDMG will discuss this list with you during the call and emphasize the development of your Damage Inventory using the PA Grants Portal.

Thank you for your submission, and we look forward to working with you and your organization.